# リガーレ仙台 ファンクラブ入会+ログインマニュアル

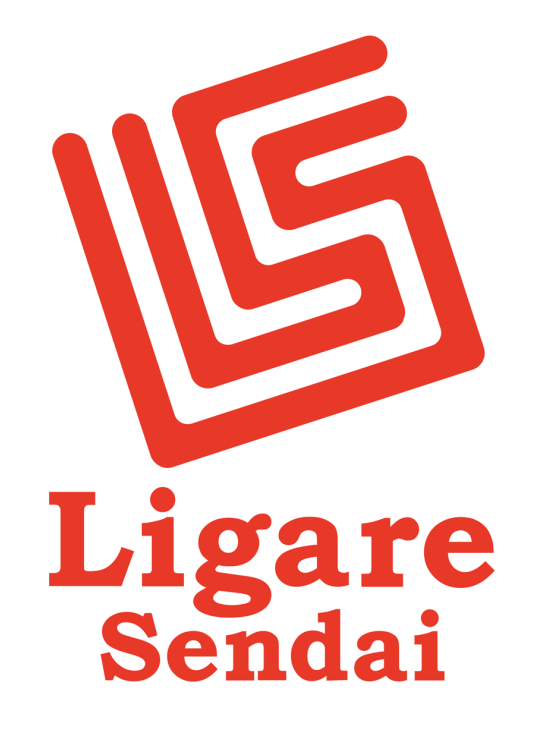

**OFFICIAL FAN CLUB** 

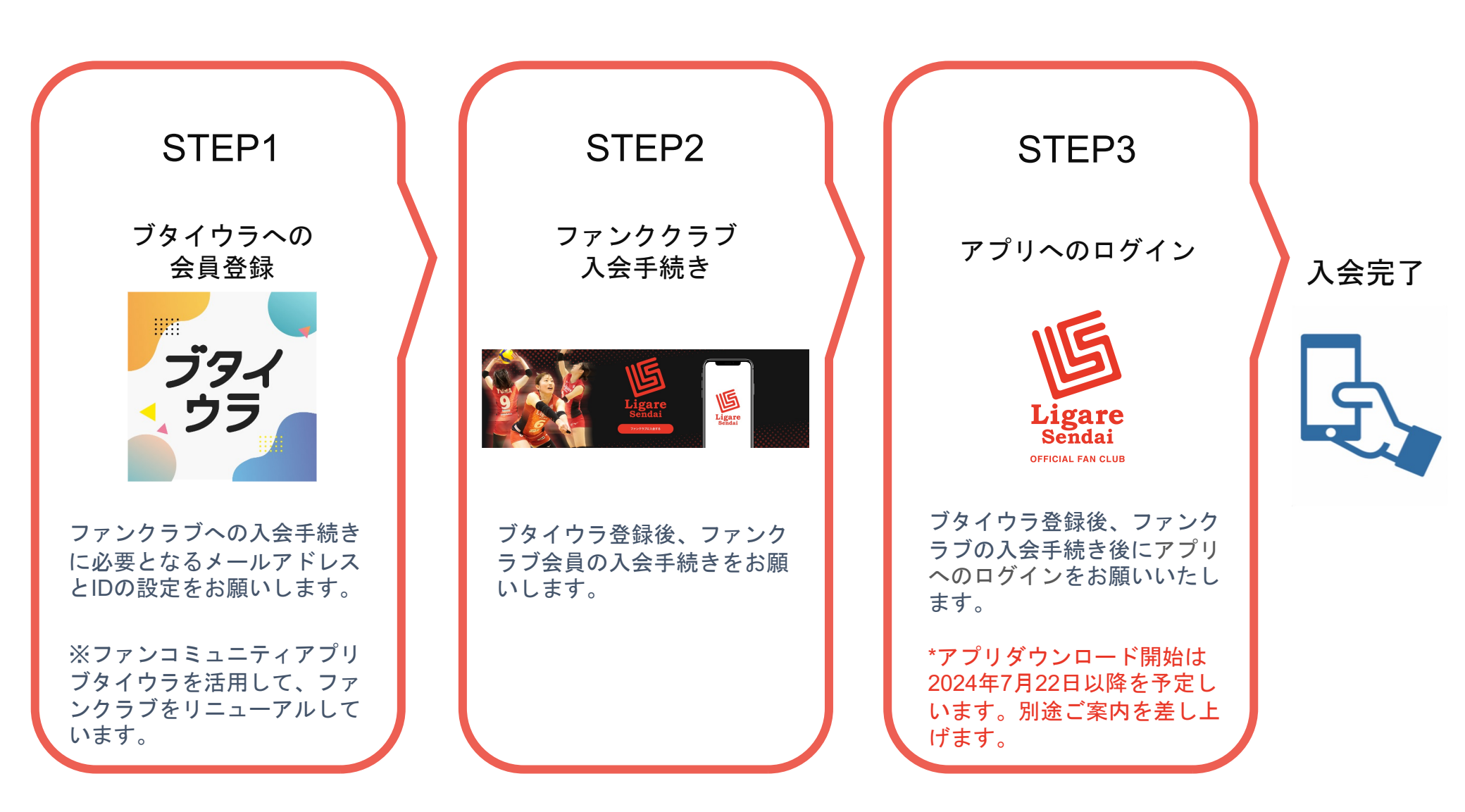

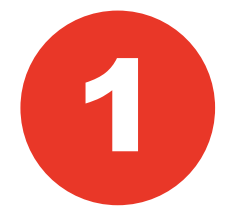

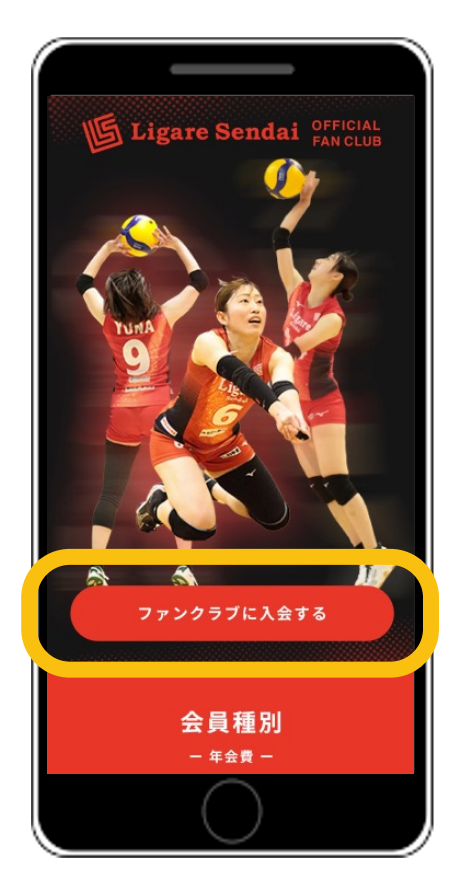

#### 「ファンクラブに入会する」 ボタンをタップ

| ブタイウラ                                                       | 1 |  |  |
|-------------------------------------------------------------|---|--|--|
| 利用開始までの3ステップ                                                | I |  |  |
| 1 2 3   会員登録 入会手続き アブリDL                                    |   |  |  |
| 「リガーレ仙台」は、コミュニティサービス「ブタ<br>イウラ」を利用しています。最初に会員登録をお願<br>いします。 | I |  |  |
| 会員登録                                                        |   |  |  |
| メールアドレス                                                     |   |  |  |
| butai.urako@toiware .co.jp                                  |   |  |  |
| パスワード                                                       | I |  |  |
| •••••••                                                     | I |  |  |
| パスワード(確認用)                                                  |   |  |  |
| Btiur0307                                                   |   |  |  |
|                                                             |   |  |  |
| $\bigcirc$                                                  | J |  |  |

2

| 「リガーレ仙台」は、コミュニティ                 | ィサービス「ブタ              |
|----------------------------------|-----------------------|
| イウラ」を利用しています。最初に<br>いします。        | に会員登録をお願              |
| 会員登録                             |                       |
| メールアドレス                          |                       |
| butai.urako@toiware .co.j        | p                     |
| パスワード                            |                       |
| •••••                            | R                     |
| パスワード(確認用)                       |                       |
| Btiur0307                        | 0                     |
| ✔ リガーレ仙台Official Fan Clu<br>受け取る | bからのお知らせを             |
| 登録                               |                       |
| すでにアカウントをお持ちで                    | すか? <mark>ログイン</mark> |
|                                  | -#118                 |

メールアドレスと パスワードを設定し 「登録」ボタンを タップ

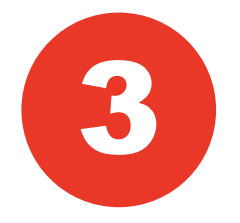

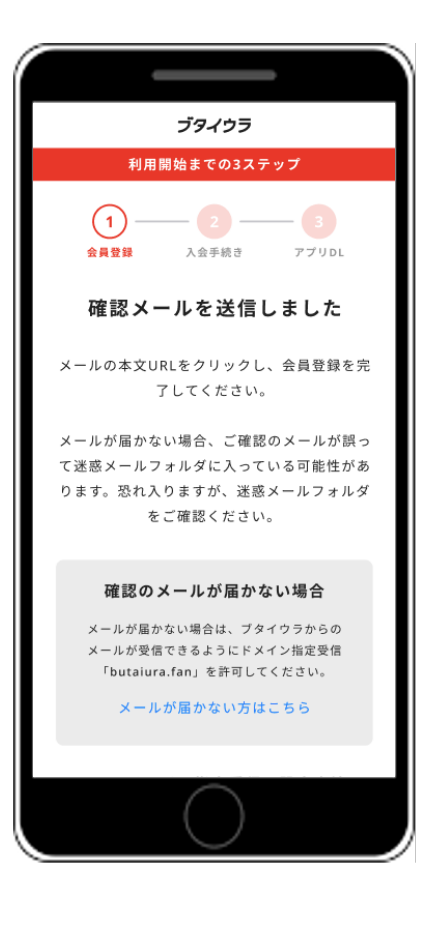

#### 先ほど入力したメールの 受信BOXをご確認ください。

※『noreply@butaiura.fan』から メールが届きます。

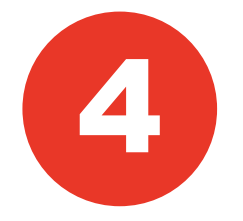

| 12:15 ,il 5G 🗩                                                                                                    |
|----------------------------------------------------------------------------------------------------|
| <                                                                                                    |
| ブタイウラ(dev1)のメールア<br>ドレスの確認 <mark>೫8</mark> ቋ≋トレイ 小丸宛 ☆                                                                                                    |
| Noreply 1月30日                                                                                                    |
| お客様                                                                                                    |
| メールアドレスを確認するには、次のリンクをク                                                                                                    |
| https://butaiura-dev1.web.app/auth?<br>mode=verifyEmail&oobCode=82y5o26ZYeSZci-<br>X9g5fufxek036DRI28uyiAtO_<br>2g4AAAGNWI_U2v&apiKey=<br>AlzaSyDwrCa8uu00SG-<br>6Pgak2WxJ9Or0e1dJ010&<br>continueUrl=https%3A%2F%2Fbutaiura-<br>dev1.web.app%<br>2Fregister%2FjoinCommunity%2F%<br>3Fid%3D529AVjaFjWeR7Co100%<br>26category%3Dnojimastella%26token%<br>3DeyJhbGci0LJSU211NilsInR5cCl6ikpXVCJ9.<br>eyJhdW0j0iJodHRwczovL2lkZW50aX<br>R5dG9v6tpdC5nbJ29hbGVhc6ILmNv<br>bS9nb29nbGUuaWRlbnRpdHkuaWRlbn<br>RpdHl0b29as210LnYxLklzZW50aXR5<br>VG9vb6tpdCl5mlbCl6MTcwViJU4Nz<br>gzNywiZXhwijoxNzA2NTkxNDM3LCJp |

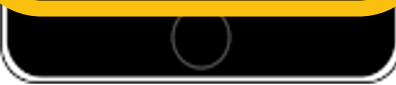

#### 確認メールに添付の リンクをクリック

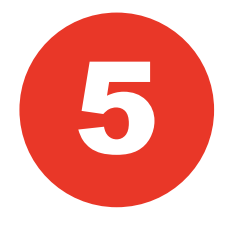

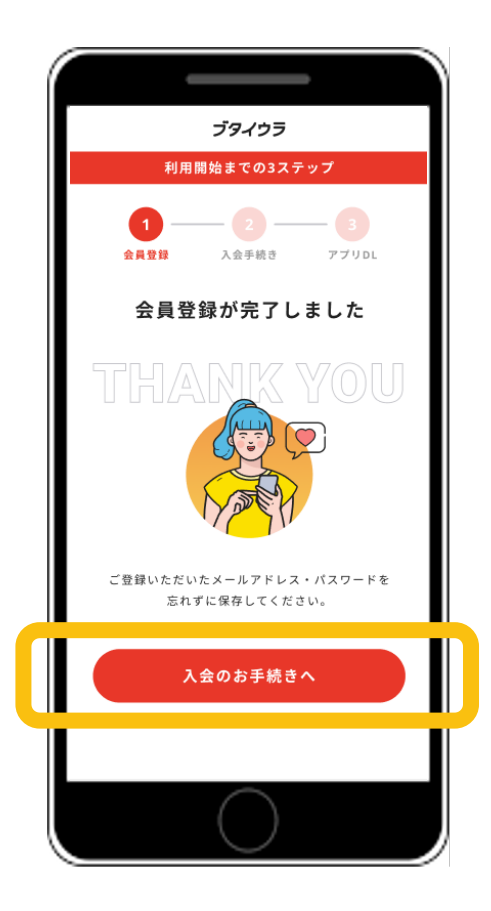

#### STEP1 ブタイウラへの会員登録は完了

STEP2 ファンクラブ入会手続きのため、 「入会のお手続きへ」をタップ 6

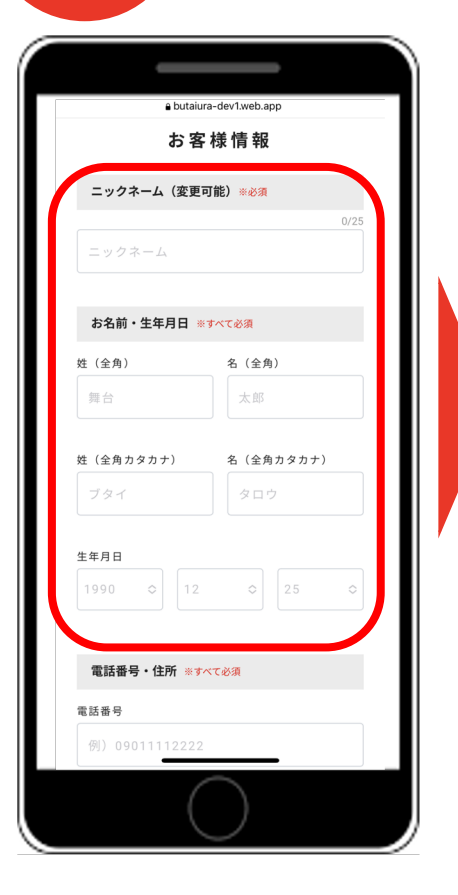

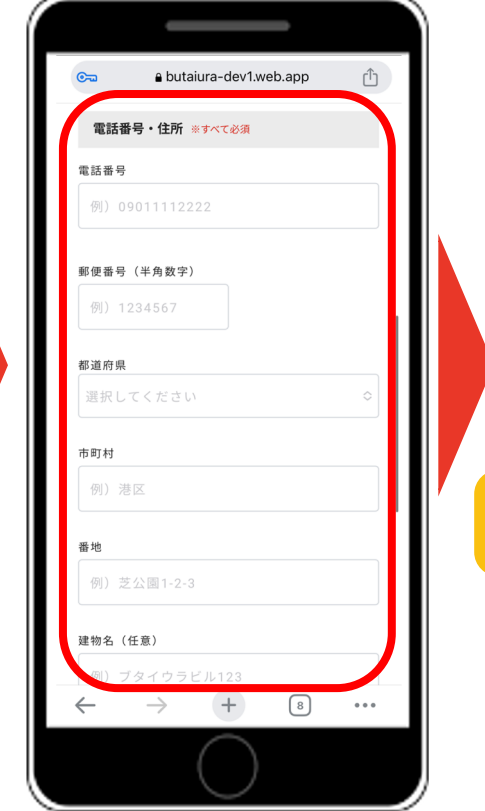

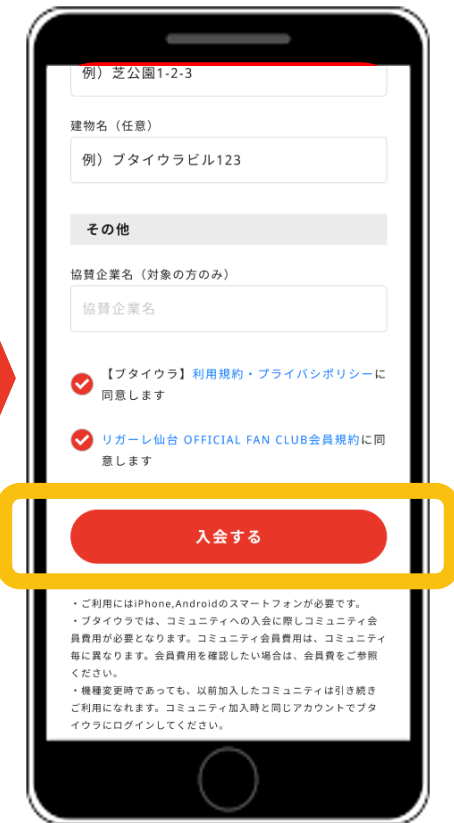

#### 必要な情報を入力し 各規約を確認の上 「入会する」をタップ

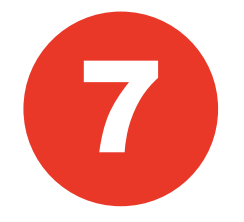

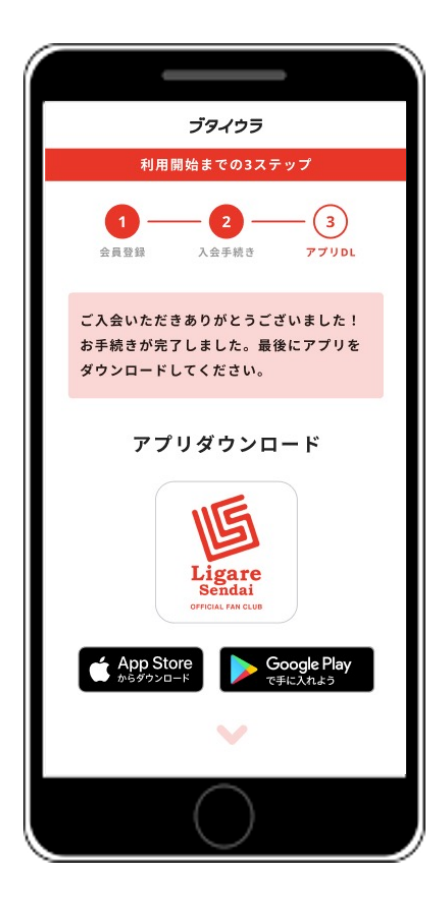

#### 入会手続き完了

#### ※アプリダウンロード開始は2024年 7月22日以降を予定しております。 別途ご案内差し上げます。

お問い合わせ先 ※QRコードの読み取りをお願いします。

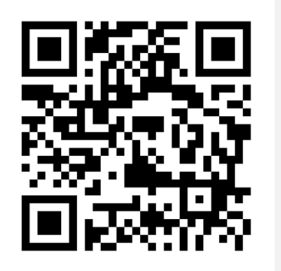

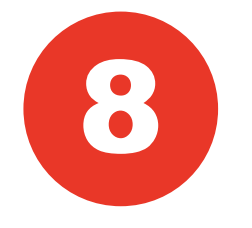

#### アプリダウンロード

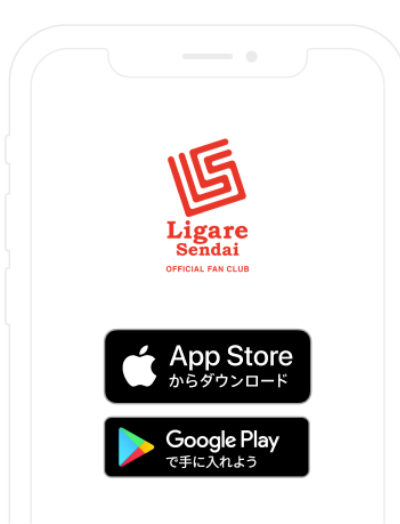

アプリのストアで、 「リガーレ仙台」 と検索してアプリをダウンロードしてく ださい。

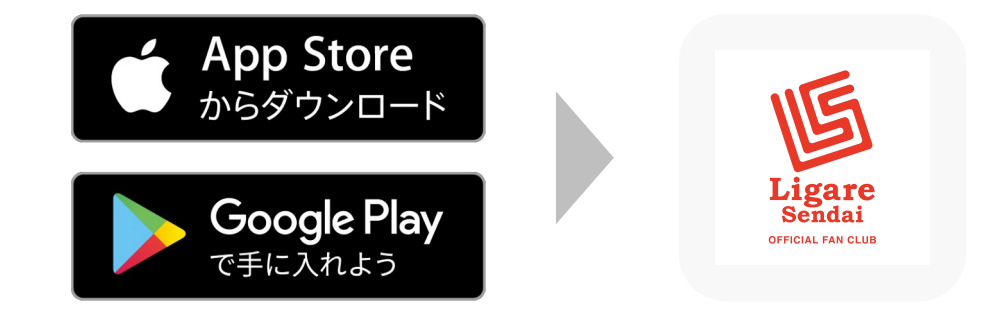

「リガーレ仙台オフィシャルファンクラ ブ」アプリをダウンロード!

※アプリダウンロード開始は2024年7月22日 以降を予定しております。メールにて別途ご 案内差し上げます。

## Androidのログイン方法

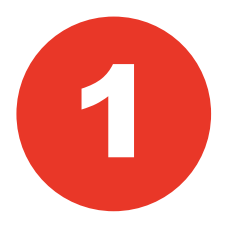

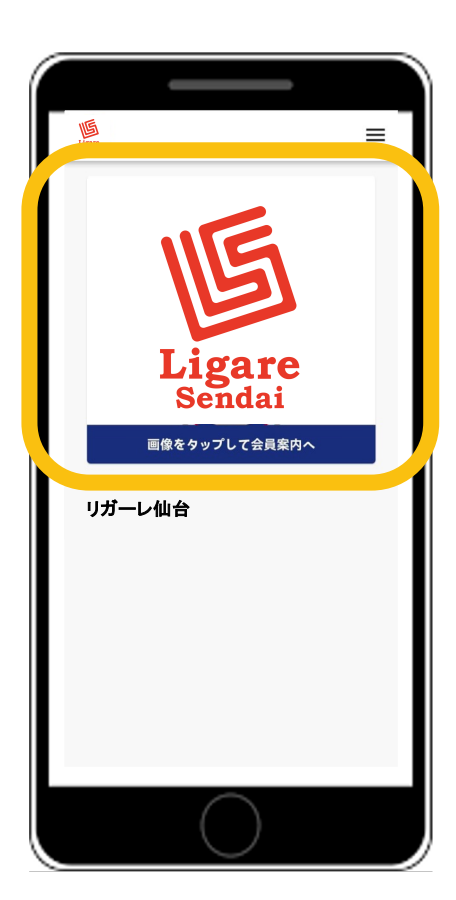

### ダウンロードしたアプリを開き エンブレムをタップ

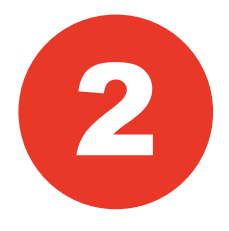

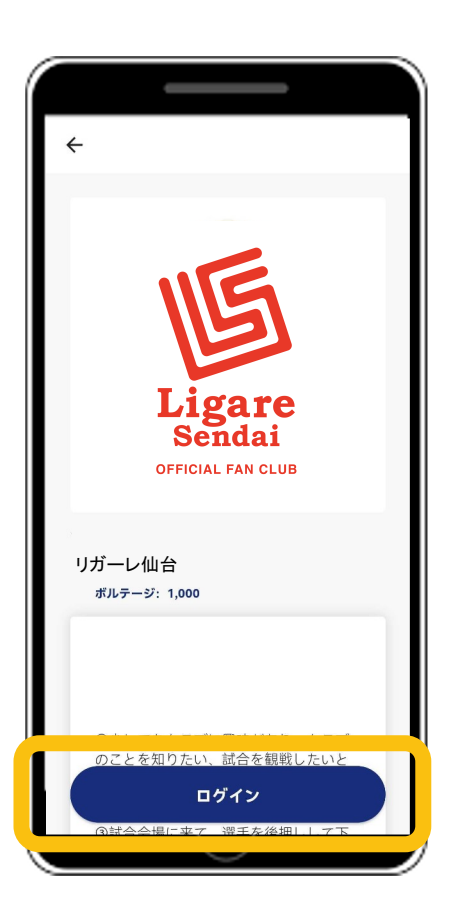

### 「ログイン」ボタンをタップ

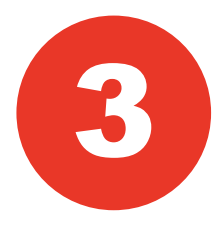

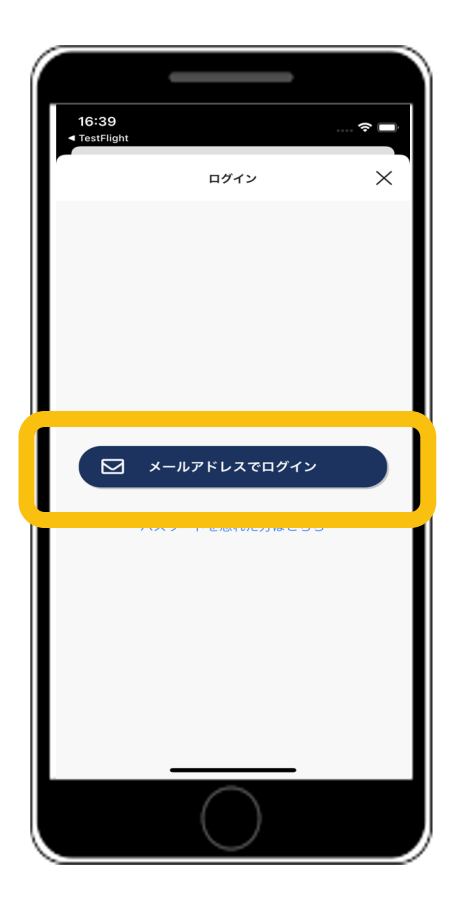

### 「メールアドレスでログイン」 ボタンをタップ

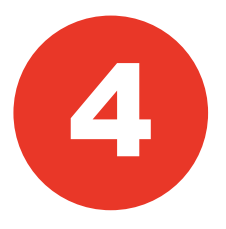

| ÷      | ログイン                |   |
|--------|---------------------|---|
|        |                     |   |
| メールアド  | υz                  |   |
| exampl | e.mall@butaiura.com |   |
| パスワード  |                     |   |
|        |                     |   |
|        | ログイン                |   |
|        |                     | - |
|        |                     |   |
|        |                     |   |
|        |                     |   |
|        |                     |   |
|        |                     |   |
|        |                     |   |
|        | ()                  |   |

#### 入会時に設定した、メールア ドレスとパスワードを入力し 「ログイン」ボタンのタップ

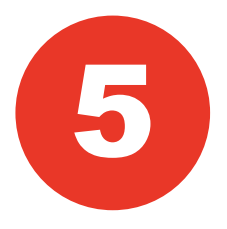

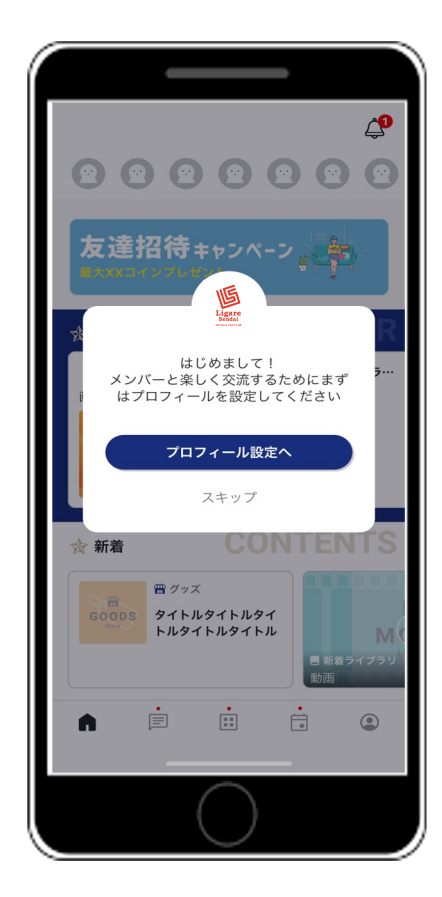

## ログイン完了!

会員限定の特別なコンテンツをお楽し みください。

お問い合わせ先 ※QRコードの読み取りをお願いします。

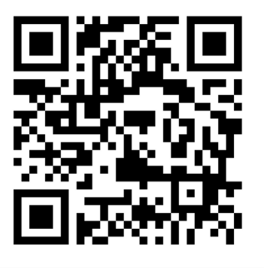

## iPhoneのログイン方法

#### ※アプリ上から2重課金をしないようにご注意くだ さい。

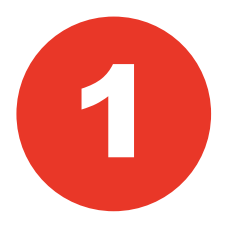

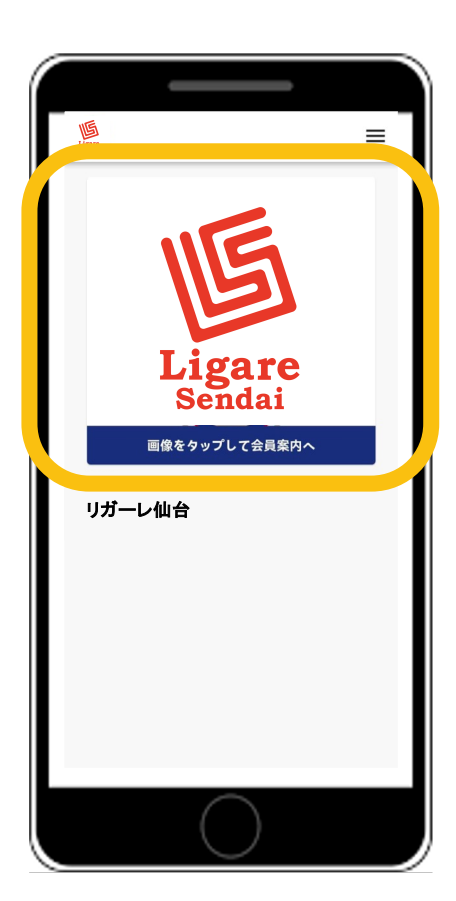

### ダウンロードしたアプリを開き エンブレムをタップ

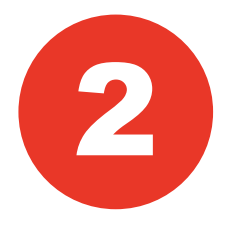

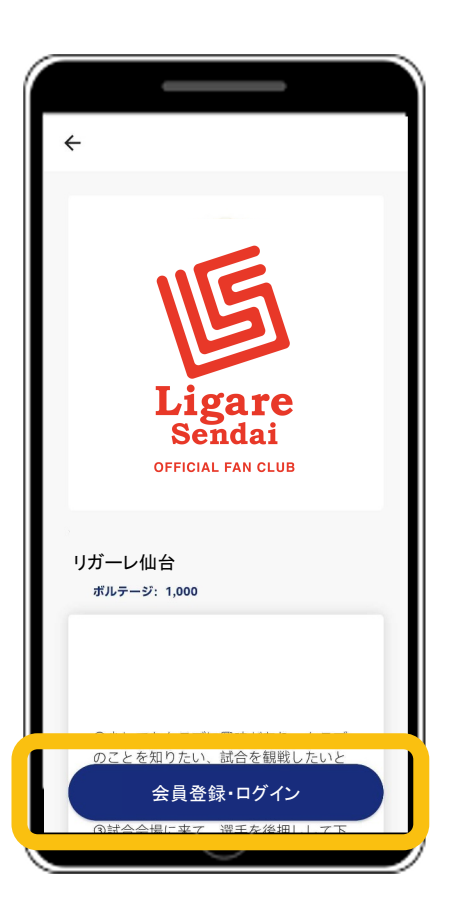

### 「ログイン・ログイン」 ボタンをタップ

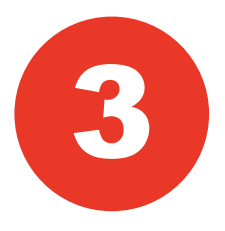

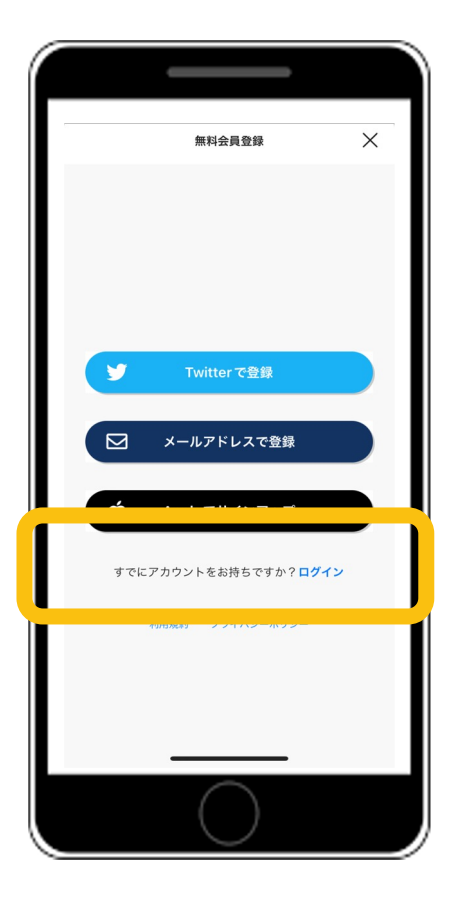

### 「ログイン」ボタンをタップ ※登録ボタンを押さないよう ご注意ください。

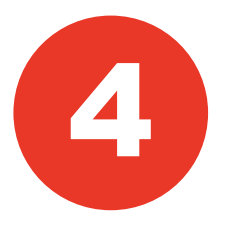

| ログイン           | × |
|----------------|---|
|                |   |
|                |   |
|                |   |
| Twitter でログイン  |   |
| メールアドレスでログイン   |   |
|                |   |
| Apple でサインイン   |   |
| 新規会員登録はこちら     |   |
| パスワードを忘れた方はこちら |   |
|                |   |
|                |   |
| $\bigcirc$     |   |
| $\bigcirc$     |   |

### 「メールアドレスでログイン」 ボタンをタップ

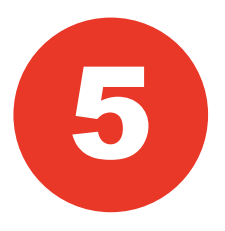

| ← ログイン                    |    |
|---------------------------|----|
|                           |    |
| メールアドレス                   |    |
| example.mall@butaiura.com |    |
| パスワード                     |    |
|                           | S. |
| ログイン                      |    |
|                           |    |
|                           |    |
|                           |    |
|                           |    |
|                           |    |
|                           |    |
| $\bigcirc$                |    |

#### 入会時に設定した、メールア ドレスとパスワードを入力し 「ログイン」ボタンのタップ

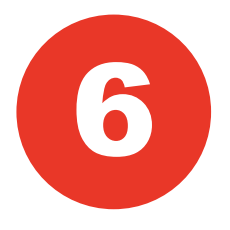

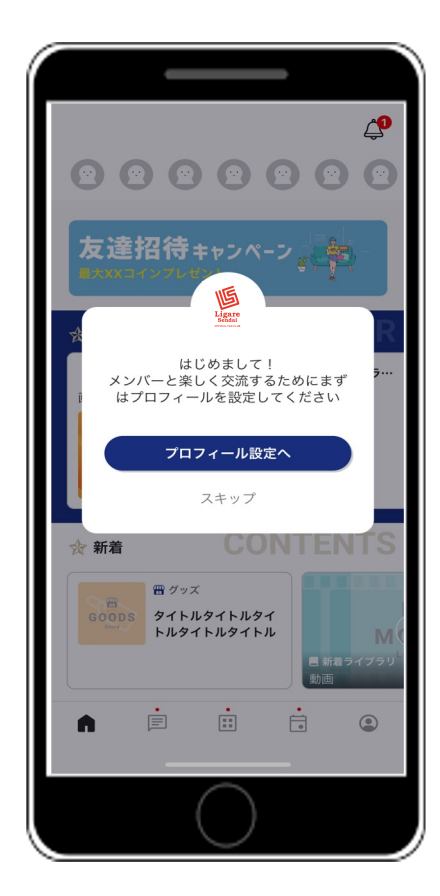

## ログイン完了!

会員限定の特別なコンテンツをお楽し みください。

お問い合わせ先 ※QRコードの読み取りをお願いします。

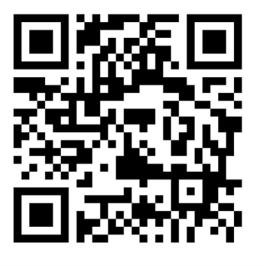